# Fall 2022 NCASFAA Conference

### October 24-26, 2022 Embassy Suites, Concord, NC

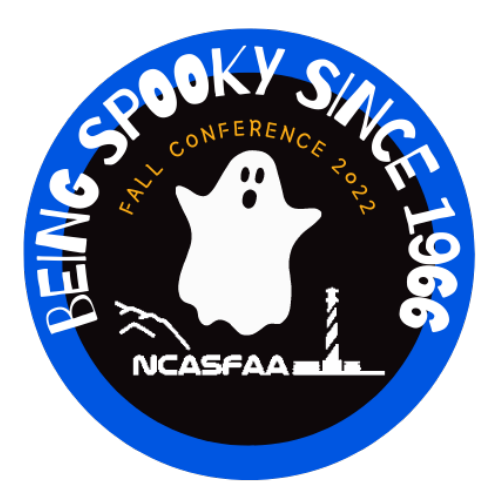

### "Being Spooky Since 1966"

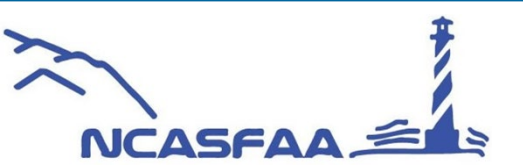

Fall Conference

October 24-26, 2022

#### **NSLDS** Presentation

\*Loans \*Grant \*Enrollment

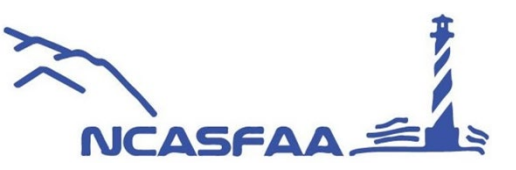

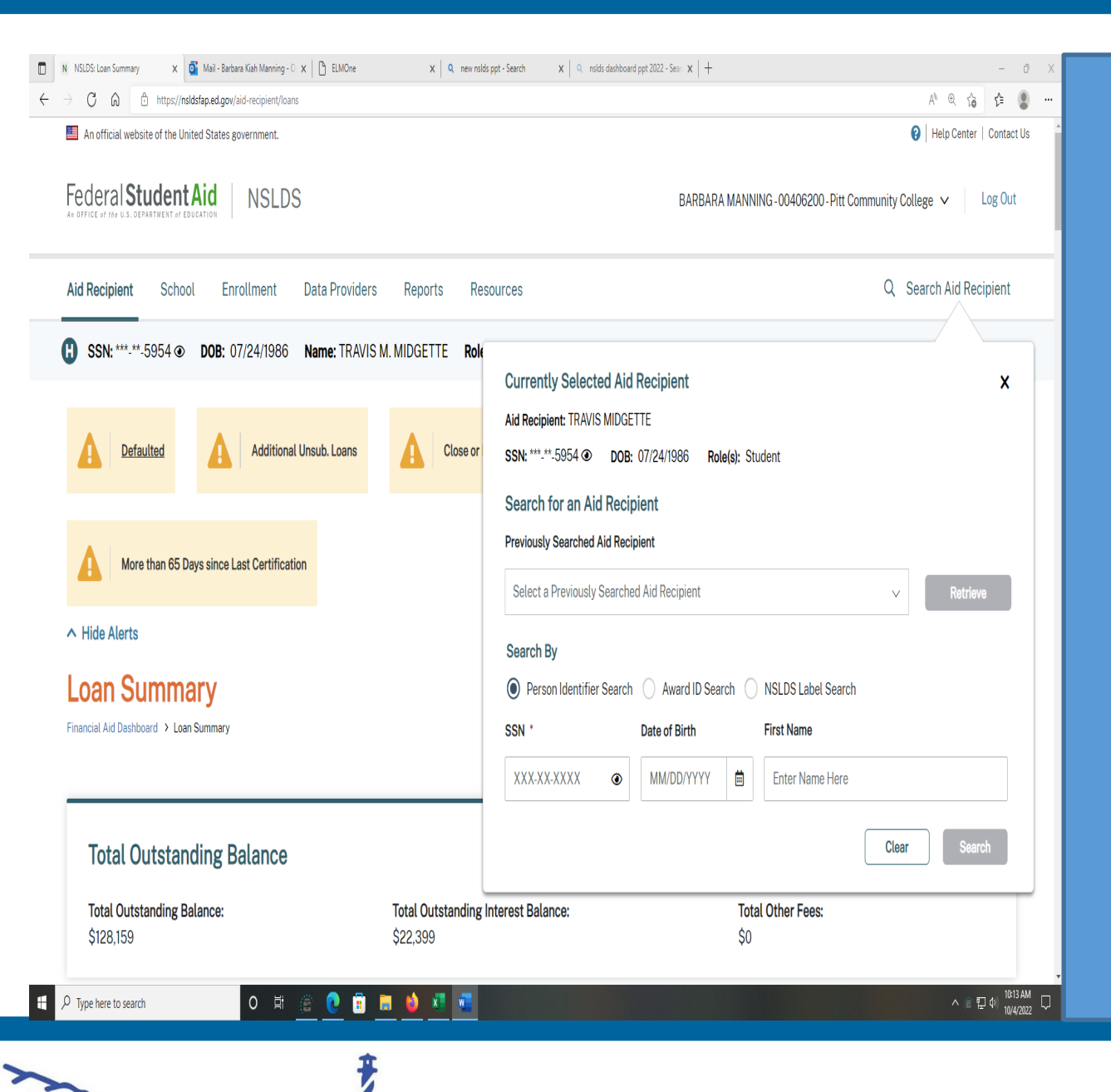

NCASFAA

#### LOANS:

Under aid recipient you want to detail on LOANS, for quick lookup use search aid recipient

This screen gives you several areas to pull student information

- 1. Person identifier
- 2. Award ID search
- 3. NSLDS search

The great thing about this is you can retrieve any previous student that you have already reviewed

3

#### Once student is retrieved the system will provide alerts and the ability to add student to the TSM list as in example

NCASFAA

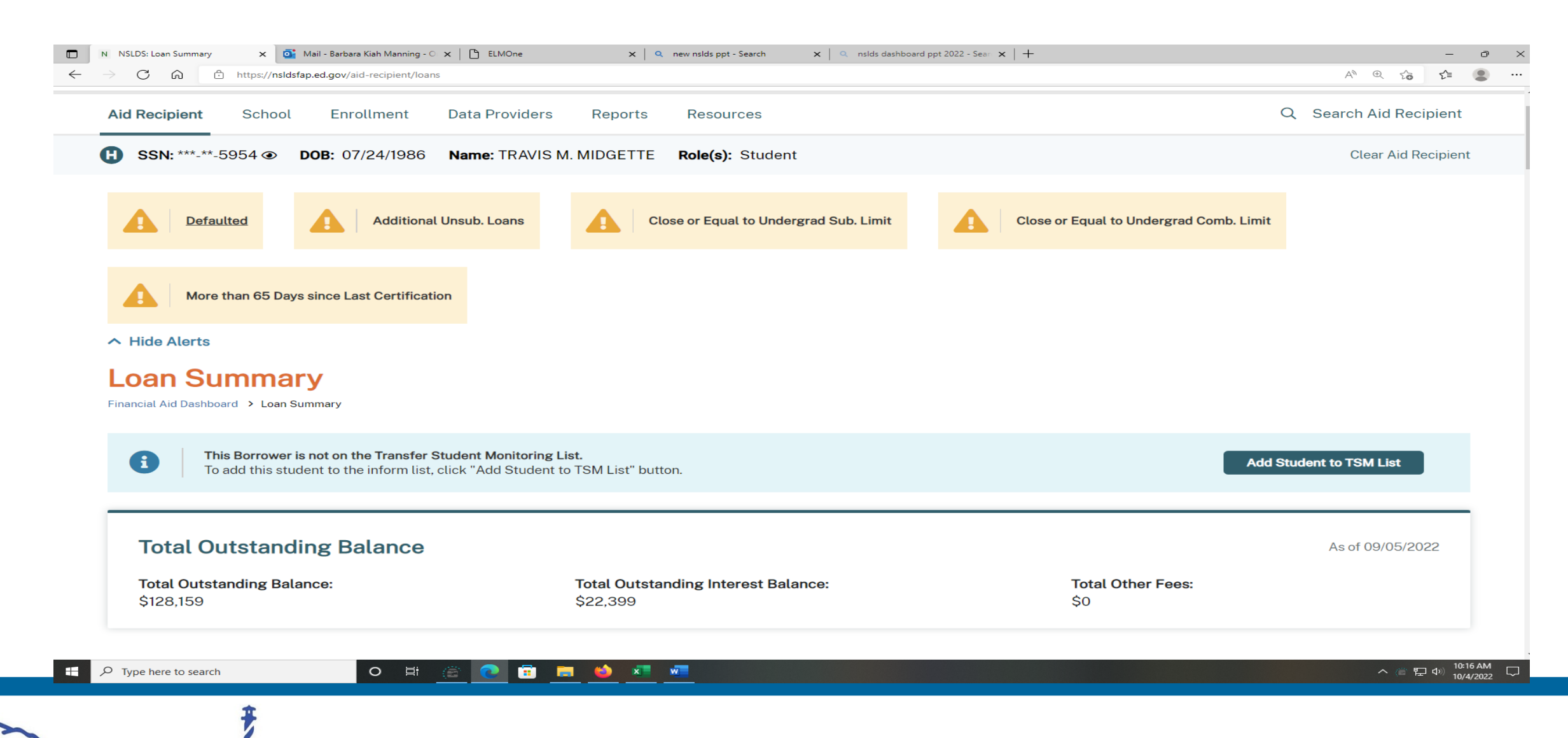

#### Any outstanding balance

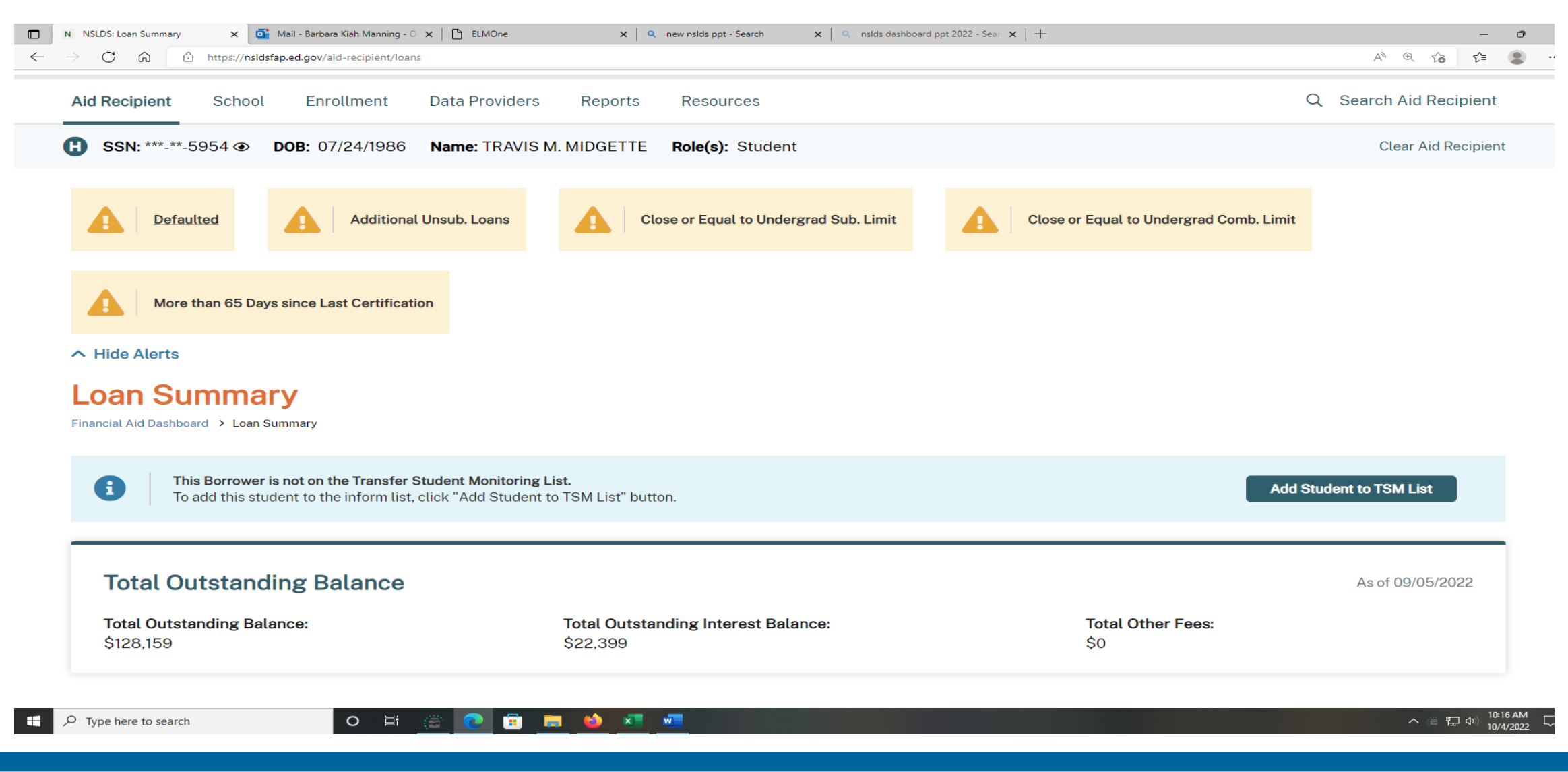

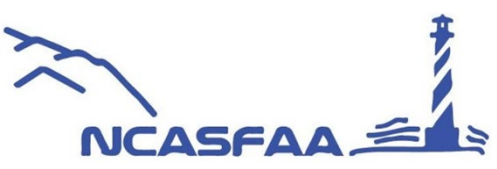

#### Sort by loan type

Default/non default

Loan status

School name

Outstanding principal balance

Loan date period or holder.

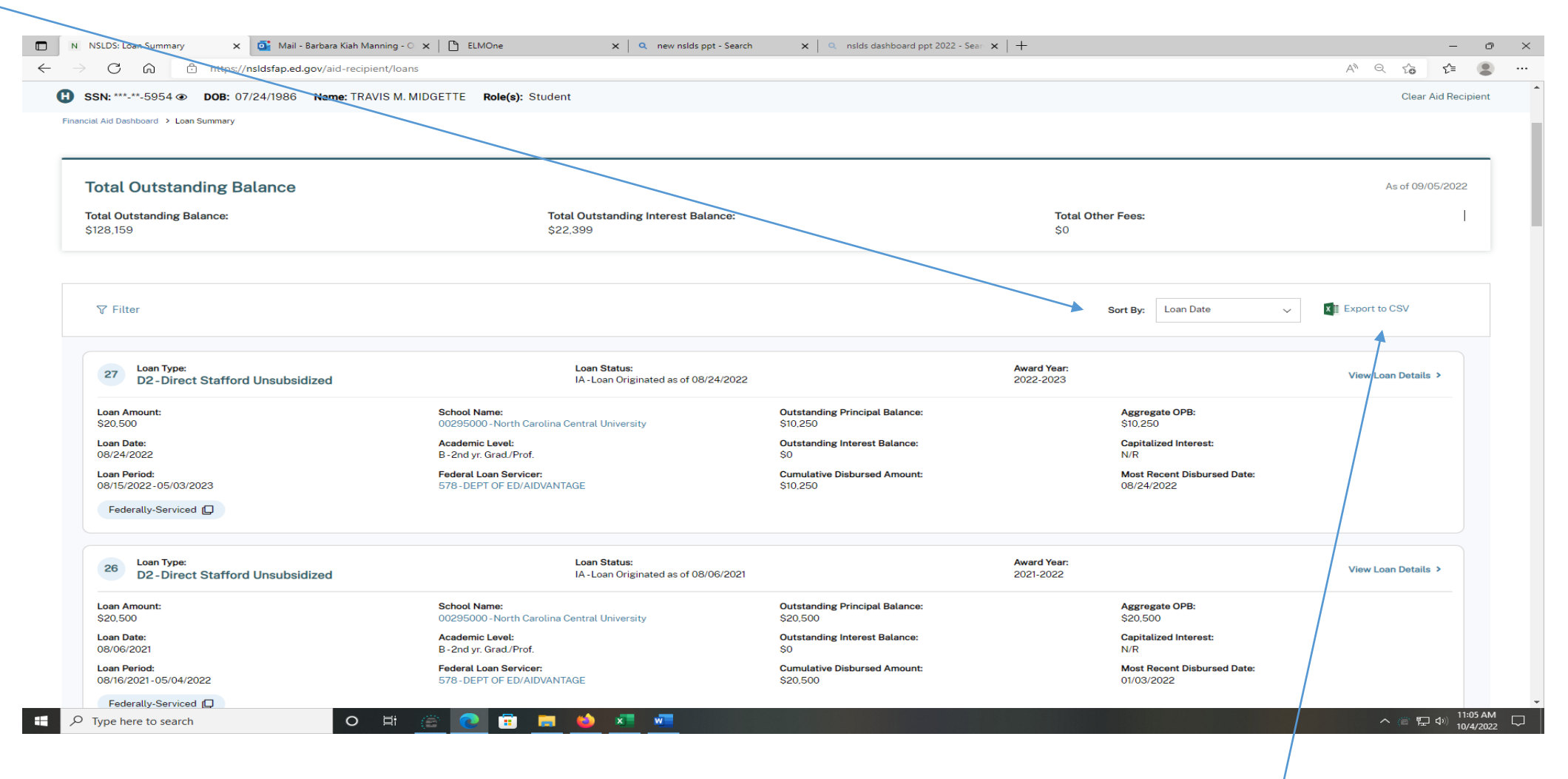

This screen will also allow you to sort by, and can be exported to CSV spreadsheets

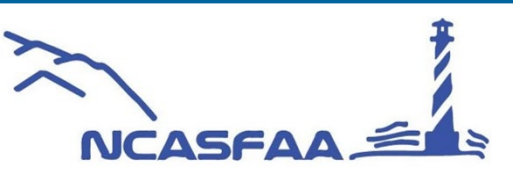

| N NSLDS: Loan Summary X G Mail - Barbara Kiah Manning - C X B A | 1MOne x Q new noids ppt - Search x Q noids distributed ppt 2022 - Sear x +            | - 0<br>N 0 4 4               |
|-----------------------------------------------------------------|---------------------------------------------------------------------------------------|------------------------------|
| Defaulted         Additional Unsub. I                           | Loans Close or Equal to Undergrad Sub. Limit Close or Equal to Undergrad              | d Comb. Limit                |
| More than 65 Days since Last Certification                      | Filter<br>Use the dropdowns below to select a filter. You may only select one filter. |                              |
| ∧ Hide Alerts                                                   | Aggregates                                                                            |                              |
| Loan Summary                                                    | Select Aggregates 🗸                                                                   |                              |
| Financial Aid Dashboard > Loan Summary                          | Exceeds Limits                                                                        |                              |
| This Borrower is not on the Transfer Student                    | Select Exceeds Limits 🗸                                                               | Add Student to TSM Lint      |
| To add this student to the inform list, click "                 | Loan Type                                                                             | Aud Student to 15M List      |
|                                                                 | Select Loan Type 🗸                                                                    |                              |
| Total Outstanding Balance                                       | Federal Loan Servicer                                                                 | As of 09/05/2022             |
| Total Outstanding Balance:                                      | Select Federal Loan Servicer 🗸 I Other Fees                                           | x.                           |
| \$128,159                                                       | Guaranty Agency                                                                       |                              |
|                                                                 | Select Guaranty Agency 🗸                                                              |                              |
| ₽ Filter                                                        | Cancel Apply                                                                          | V Export to CSV              |
|                                                                 |                                                                                       |                              |
| P Type here to search O 🖽 🛞                                     |                                                                                       | ∧ @ ¶_d): <sup>1830</sup> AM |
|                                                                 |                                                                                       | 10/4/2022                    |

NCASFAA 🚔

Aggregate Exceed Limits Loan Type Federal Loan Servicer Guaranty Agency Lender/Servicer School Loan Status

\*Filter also available:

| C. A. A. https://weidefee.ed                                 | opu/aid raciniant/dashbaard        |                                   |                                  |                   |                              |           |             | A A K                              | ~                 |
|--------------------------------------------------------------|------------------------------------|-----------------------------------|----------------------------------|-------------------|------------------------------|-----------|-------------|------------------------------------|-------------------|
|                                                              | Jow/aid-recipient/dashboard        |                                   |                                  |                   |                              |           |             | A" 4 10                            | 1=                |
| N:***-**-5954 <b>DOB</b> : 07/24/1986                        | Name: TRAVIS M. MIDGETTE Rol       | a(s): Student                     | 5.400                            |                   |                              | 40        |             | Clear A                            | id Recipi         |
|                                                              |                                    | Aggregate Principal Balance: \$2  | 5,498                            |                   | Aggregate Principal Balance: | \$0       |             | Aggregate Principal Balance: \$25, | 498               |
| ther Loan Types                                              |                                    |                                   |                                  |                   |                              |           |             |                                    |                   |
| Loan Type                                                    | Total Principal Balance            |                                   |                                  |                   |                              |           |             |                                    |                   |
| Perkins                                                      | N/A                                |                                   |                                  |                   |                              |           |             |                                    |                   |
| Graduate PLUS                                                | N/A                                |                                   |                                  |                   |                              |           |             |                                    |                   |
| Parent PLUS                                                  | N/A                                |                                   |                                  |                   |                              |           |             |                                    |                   |
| Direct Unsubsidized Loans (TEACH)                            | N/A                                |                                   |                                  |                   |                              |           |             |                                    |                   |
| <b>11 Grants</b><br><b>43.941%</b> Lifetime Eligibility Used | Iraq and Afghanistan Service Grant | (IASG) TEACH Grant N/A Undergradu | nate Eligibility Used <b>N</b> / | A Graduate Eligib | ility Used                   |           |             |                                    |                   |
| aster Promissory Notes (MPN)                                 |                                    | LIDN Status                       |                                  |                   | Dun Borrower CCN             |           |             |                                    |                   |
| mrn lype                                                     | MPN Status                         | Status Pius Borrower SSN          |                                  |                   |                              | WIT       |             |                                    |                   |
| icher Loan Forgiveness                                       |                                    | ALUYE                             |                                  |                   | IVA                          |           |             |                                    |                   |
| e table below displays all active TLF records.               |                                    |                                   |                                  |                   |                              |           |             |                                    |                   |
|                                                              | Lender Full                        | Time Teacher of P                 | reviously Applied                | State             | Forgiven Amount              | Paid Date | Posted Date | Eligibility Institution Type       |                   |
| anty Agency/Federal Loan Servicer                            |                                    |                                   |                                  |                   |                              |           |             | ^ @₽                               | (1)<br>(1)<br>(1) |
| anty Agency/Federal Loan Servicer                            | 0 🛱 🍙 🔃                            | 🖥 🔚 📦 🗶 🛍                         |                                  |                   |                              |           |             |                                    |                   |
| anty Agency/Federal Loan Servicer<br>ype here to search      | 0 🗄 🙆 💽                            |                                   |                                  |                   |                              |           |             |                                    | 101-4             |

To get to the Pell grant information you will need to scroll down the page and detail on view grant

| 🔲 N NSLDS: Search for an Aid Recipie 🗴 📑 Mail - Barbara Kiah Manning - C 🗴 🕒 ELMOn | e X Q new nslds ppt - Search X Q nslds dashboard                | ppt 2022 - Sear 🗙   +              | - 0 X                               |                           |
|------------------------------------------------------------------------------------|-----------------------------------------------------------------|------------------------------------|-------------------------------------|---------------------------|
| ← → C A thtps://nsldsfap.ed.gov/aid-recipient/dashboard                            |                                                                 |                                    | A Q 🕼 😭 🖷                           |                           |
| () SSN: ***-**-5954 ⊛ DOB: 07/24/1986 Name: TRAVIS M. MIDGETTE Rol                 | e(s): Student                                                   |                                    | Clear Aid Recipient                 |                           |
|                                                                                    | Aggregate Principal Balance: \$25,498 Agg                       | regate Principal Balance: \$0 Ag   | gregate Principal Balance: \$25,498 | To get to the Pell grant  |
| Other Loan Types                                                                   |                                                                 |                                    |                                     | information you will need |
| Loan Type Total Principal Balance                                                  |                                                                 |                                    |                                     | to scroll down the page   |
| Perkins N/A                                                                        |                                                                 |                                    |                                     | and detail on view grant  |
| Graduate PLUS N/A                                                                  |                                                                 |                                    |                                     |                           |
| Parent PLUS N/A                                                                    |                                                                 |                                    |                                     |                           |
| Direct Unsubsidized Loans (TEACH) N/A                                              |                                                                 |                                    |                                     |                           |
|                                                                                    |                                                                 |                                    |                                     |                           |
| Grants                                                                             |                                                                 |                                    | Marchards                           |                           |
| Pell Grants Iraq and Afghanistan Service Gran                                      | t (IASG) TEACH Grant                                            |                                    | View Grants                         |                           |
| 243.941% Lifetime Eligibility Used N/A Lifetime Eligibility Used                   | N/A Undergraduate Eligibility Used N/A Graduate Eligibility Use | d                                  |                                     |                           |
|                                                                                    |                                                                 |                                    |                                     |                           |
|                                                                                    |                                                                 |                                    |                                     |                           |
|                                                                                    |                                                                 |                                    |                                     |                           |
| Master Promissory Notes (MPN)                                                      |                                                                 |                                    |                                     |                           |
| MPN Type                                                                           | MPN Status                                                      | Plus Borrower SSN                  |                                     |                           |
| Direct Stafford                                                                    | Active                                                          | N/A                                |                                     |                           |
|                                                                                    |                                                                 |                                    |                                     |                           |
| Teacher Loan Forziveness                                                           |                                                                 |                                    |                                     |                           |
|                                                                                    |                                                                 |                                    |                                     |                           |
| The table below displays all active TLF records.                                   |                                                                 |                                    |                                     |                           |
| Guaranty Agency/Federal Loan Servicer Lender Full                                  | Time Teacher of Previously Applied State For                    | given Amount Paid Date Posted Date | Eligibility Institution Type        |                           |
| 🕂 🔎 Type here to search 🛛 🖉 👔                                                      | 8 🛤 🔌 🖉 📲                                                       |                                    | へ (言 臣 d) 10:37 AM 10(4/2022 💭      |                           |
| ~                                                                                  | *                                                               |                                    |                                     |                           |
| $\sim$                                                                             |                                                                 |                                    |                                     |                           |
| NCASFAA                                                                            |                                                                 |                                    |                                     |                           |

|                                                                |                                              |                                       |                               | 11 - X 10 1- Y     |
|----------------------------------------------------------------|----------------------------------------------|---------------------------------------|-------------------------------|--------------------|
| N: ***-**-5954                                                 | me: TRAVIS M. MIDGETTE Role(s): St           | udent                                 |                               | Clear Aid Recipier |
| Aid Dashboard > Grant Summary                                  |                                              |                                       |                               |                    |
| e allows you to view all grants an Aid Recipient ha            | as been awarded. The number next to each gra | nt type indicates the total amount of | grants for the Aid Recipient. |                    |
|                                                                | . (0)                                        | 400 (0)                               |                               |                    |
| Il Grants (4) TEACH Gra                                        | nts (U) IASG (U)                             | ACG (0)                               | SMART Grants (U)              |                    |
| atime Eligibility Used: 243.941%                               | Post 9/11 Deceased Vetera                    | n Dependent: No                       |                               |                    |
|                                                                |                                              |                                       |                               |                    |
| Award Year: Scheduled /                                        | Award Amount: Award Amount:                  | Total Disbursemen                     | Amount:                       |                    |
| 2010-2019 30,003                                               | 90,17E                                       | 90,000                                |                               |                    |
| School Name:                                                   | Expected Family Contribution:                | Transaction Number:                   | Latest Disbursement Date:     |                    |
| 00298400 - University of North Carolina at<br>Wilmington (The) | N/R                                          | 04                                    | 07/01/2019                    |                    |
| Scheduled Award Used By Award Year:                            | Child of Fallen Hero:                        | Verification Flag:                    | Posted by COD:                |                    |
|                                                                | IV R                                         | N/R                                   | 0//0//2018                    |                    |
| Additional Pell Eligibility:<br>Yes                            | N/R                                          |                                       |                               |                    |
|                                                                |                                              |                                       |                               |                    |
| Award Year: Scheduled A                                        | Award Amount: Award Amount:                  | Total Disbursemen                     | Amount:                       |                    |
| <b>2015-2016</b> \$5,775                                       | \$2,151                                      | \$2,151                               |                               |                    |
| School Name:                                                   | Expected Family Contribution:                | Transaction Number:                   | Latest Disbursement Date:     |                    |
| 00291500 - Central Piedmont Community<br>College               | N/R                                          | 05                                    | 02/09/2016                    |                    |
| Scheduled Award Used By Award Year:                            | Child of Fallen Hero:                        | Verification Flag:                    | Posted by COD:                |                    |
| 37.2510%                                                       | N/R                                          | Verified                              | 02/09/2016                    |                    |
| Additional Pell Eligibility:<br>N/R                            | 1st Time Pell Recipient<br>N/R               |                                       |                               |                    |
|                                                                |                                              |                                       |                               |                    |
| Award Year: Scheduled A                                        | Award Amount: Award Amount:                  | Total Disbursemen                     | Amount:                       |                    |
| 2010-2011 \$4,700                                              | \$2,350                                      | \$314                                 |                               |                    |
| /pe here to search                                             | 0 # 🏨 🔃 📑                                    | <b>a 🔞 xi 🐖</b>                       |                               | ^ @ 契 0) 1039/     |
|                                                                |                                              | 1                                     |                               | 10/4/2             |

This screen provides you with: Pell grant Teach IASG ACG and Smart grants information

#### ENROLLMENT DASHBOARD

|                                                                                                    | N NSLDS: Enrollment Maintenance x 🧕 🚺 Mail - Banbara Klah Manning - C x 🕒 ELMOne x 🔍 new nolds ppt - Search x 🔍 nolds dashboard ppt 2022 - Sear x +                                                                                  | - 0 X                                                                     |
|----------------------------------------------------------------------------------------------------|----------------------------------------------------------------------------------------------------|---------------------------------------------------------------------------|
|                                                                                                    | → C A A https://holdsfap.ed.gov/enrollment/maintenance                                                                                                    | Aª Q 🏠 🖆 🚇 …                                                              |
| <complex-block></complex-block>                                                                                                    | An official website of the United States government.                                                                                                    | 😧   Help Center   Contact Us                                              |
|                                                                                                    | Federal Student Aid NSLDS                                                                                                    | BARBARA MANNING -00406200 - Pitt Community College 🗸 🛛 Log Out            |
|                                                                                                    | Aid Recipient School Enrollment Data Providers Reports Resources                                                                                                    |                                                                           |
| <image/>                                                                                                    | Org Type: School Org Code: 00406200 Org Name: Pitt Community College                                                                                                    |                                                                           |
|                                                                                                    |                                                                                                    |                                                                           |
| Explanet before the set where the divert we need need need need need need need n                                                                                                    | 8 NSLDS only allows for certification of up to 15 students on the current page of submission. Only updates made on the page where the user clicks' Certify Checked Student(s)' will be submitted to the system. All                  | other updates made on separate pages will not be processed to the system. |
| Conception to reace class the definition of the definition of the definition of the definition of the react Matches' classicols in the react Matches' classicols in t | Enrollment Maintenance                                                                                                    | a the server Scatter is well belo after retrining the scatter             |
| Search Advanced Search                                                                                                    | Complete the news below to search stronging the roster and recreate enfourment information for students attending your school. All school locations with the same administrator may very avery update students from all locations in | In the group. Sortling is available after retrieving the roster.          |
| Retrieve Enrollment Roster     Tertireve the enrice school rosts: click the "Search Bodien without indicating the optional fields below. If the 'Only Return Exact Matches' checkbox is checked, only the optionalij chosen and information entered into its input field will be taken into consideration.   Since The Tertire State The School Roster   Mitto DYTYY   Only Return Exact Matches   Mitto DytYYY    Add a New Student to this School Roster   Tertire Add Student   The Add Student to this School Roster   Tertire Distance   Search Returned O Student(s)   The returned to Student(s)                                                                                                    | Search Advanced Search                                                                                                    |                                                                           |
| Retrieve Enrollment Roster   To retrieve the entire school roster, click the "Search School without indicating the optional fields below. If the "Only Return Exact Matches" checkbox is checked, only the optional dichosen and information entered into its input field will be taken into consideration.   Berlieve:   SSN Defeaded   Lest Name   Student Designator   Only Return Exact Matches   Reset   Search Returned O Student(s)   Notes the first interment information for a new student on this roster.   Search Returned O Student(s)                                                                                                    |                                                                                                    |                                                                           |
| To retrieve the entire school roster, click the "Search-Conton without indicating the optional fields below. If the 'Ohy Return Exact Matches' checkbox is checked, only the optional di obsen and information entered into its input field will be taken into consideration.   Retrieve: SNI (Default) Last Name Sudent Designator Certification Date   MMODUVYYY Image: Control Returned Designator Certification Date Exect     MMODUVYYY Image: Control Returned Designator Certification Date     MMODUVYYY Image: Control Returned Designator Certification Date     MMODUVYYY Image: Control Returned Designator Exect Matches     MMODUVYYY Image: Control Returned Designator Certification Date     MMODUVYYY Image: Control Returned Designator Certification Date     MMODUVYYY Image: Control Returned Designator Certification Date     MMODUVYYY Image: Control Returned Designator Certification Date     MMODUVYYY Image: Control Returned Designator Certification Date         Returned D Student(s)   Notation Returned D Student(s)                                                                                                    | Retrieve Enrollment Roster                                                                                                    | · ·                                                                       |
| Interviewe      Only Return Exact Matches   Reterine   Only Return Exact Matches   Reterine   Only Return Exact Matches   Returned O Student   Only Return Exact Matches   Nonly Returned O Student (s)   Only Returned D Student (s)   Nonly Returned D Student (s)   Only Returned D Student (s)   Nonly Returned D Student (s)   Only Returned D Student (s) Only Returned D Student (s) </td <td>To retring the entry school vector slick the "Several lattice without indications the entries of fields below If the "Only Datum Event Matches" checklow is checked solut the entries (of checkers and information entered in</td> <td>to its input field will be taken into consideration</td>                                                                                                    | To retring the entry school vector slick the "Several lattice without indications the entries of fields below If the "Only Datum Event Matches" checklow is checked solut the entries (of checkers and information entered in        | to its input field will be taken into consideration                       |
| Add Student Add a New Student to this School Roster     Add Student Add a New Student to this School Roster     The Add Student popup allows users to enter the campus enrollment information for a new student on this roster.    Search Returned O Student(s)   ************************************                                                                                                    |                                                                                                    | to its input neta wit be taken into consideration.                        |
| MMDD/YYYY     Image: Control of the sect Matches     Add Student     Add a New Student to this School Roster     The Add Student popup allows uses to enter the campus enrollment information for a new student on this roster.   Search Returned O Student(s)   Image: Control of the search     Image: Control of the search     Image: Control of the search     Image: Control of the search     Image: Control of the search     Image: Control of the search                                                                                                    | neurere.                                                                                                    |                                                                           |
| MMDDYYYY     Image: Control of the sect Matches     Reset     Search     Add Student     Add Student to this School Roster     The Add Student to this School Roster     The Add Student to pop allows users to enter the cangus enrollment information for a new student on this roster.     Search Returned O Student(s)     ************************************                                                                                                    |                                                                                                    |                                                                           |
| Add Student Add a New Student to this School Roster   The Add Student pop up allows users to enter the campus enrollment information for a new student on this roster.   Search Returned O Student(s)   No   P     Type here to search     O   If     If     If     If     If     If     If     If     If     If     If     If     If     If     If     If     If     If     If     If     If     If     If     If     If     If     If     If     If     If     If     If     If     If      If     If     If     If <td>MMDDYYYY 📋 Only Return Exact Matches</td> <td>Reset</td>                                                                                                    | MMDDYYYY 📋 Only Return Exact Matches                                                                                                    | Reset                                                                     |
| Add Student Add a New Student to this School Roster   The Add Student pop up allows users to enter the campus enrollment information for a new student on this roster.                                                                                                    |                                                                                                    |                                                                           |
| Add Student DAdd a New Student to this School Roster The Add Student pop up allows users to enter the campus enrollment information for a new student on this roster.  Search Returned O Student(s)  The Add Student control for a new student on this roster.  Add Student to this control for a new student on this roster.  Add Student to this control for a new student on this roster.  Add Student to this control for a new student on this roster.  Note: The Add Student to the state of the state of the |                                                                                                    |                                                                           |
| Search Returned 0 Student(s)                                                                                                    | Add Student Add Student to this School Roster The Add Student pop up allows users to enter the campus enrollment information for a new student on this roster.                                                                       |                                                                           |
| /> Type here to search の 時 ② 盲 🗟 🌢 📲 🔽 🔷 🗘 👘                                                                                                    | Search Returned 0 Student(s)                                                                                                    |                                                                           |
| ρ Type here to search O 🛱 🔅 💽 🛱 📮 🖕 🦊 🚛                                                                                                    | No weather and what we want for all flows a second according of the size of                                                                                                    |                                                                           |
|                                                                                                    | ρ Type here to search O 🗄 🛞 💽 📅 👼 🍁 💶                                                                                                    | ▲ (2) 10:53 AM<br>10///002                                                |

Retrieving information can be done by SSN, Last Name, Student designator or Certification date

Advance search allows you to retrieve enrollment roster by several ventures:

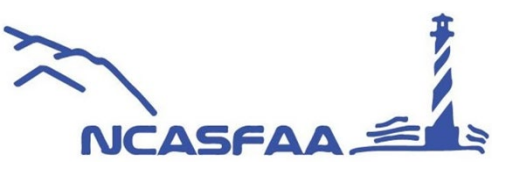

| N NSLDS: Enrollment Maintena  | ance 🗙 🧕 Mail -                          | Barbara Kiah Manning - 🛛 🗙 📋 ELMOne             | X Q new nslds ppt - Search                             | x   Q nslds dashboard ppt 2022 - Sear x   +                                                  | -                                          | - 0 X    |
|-------------------------------|------------------------------------------|-------------------------------------------------|--------------------------------------------------------|----------------------------------------------------------------------------------------------|--------------------------------------------|----------|
| $\rightarrow$ C A $\clubsuit$ | https://nsldsfap.ed.                     | gov/enrollment/maintenance                      |                                                        |                                                                                              | A® Q 🟠 🖆                                   | • • •    |
| Org Type: School Org Code     | e: 00406200 Org                          | Name: Pitt Community College                    |                                                        |                                                                                              |                                            | *        |
|                               |                                          |                                                 |                                                        |                                                                                              |                                            | - 1      |
| Campus Enrollm                | ent                                      |                                                 |                                                        |                                                                                              |                                            |          |
| School Location               |                                          |                                                 |                                                        |                                                                                              |                                            |          |
| Select Location               |                                          |                                                 |                                                        |                                                                                              | v                                          | - 1      |
| Enrollment Codes (Ch          | heck all that apply) 🕚                   | )                                               |                                                        |                                                                                              |                                            | - 1      |
| Select Enrollment C           | Codes                                    |                                                 |                                                        |                                                                                              | v                                          | - 1      |
| Certification Date            | Range                                    |                                                 |                                                        |                                                                                              |                                            |          |
| Begin Date                    |                                          | End Date                                        |                                                        |                                                                                              |                                            |          |
| MM/DD/YYYY                    | Ē te                                     | o MM/DD/YYYY                                    |                                                        |                                                                                              |                                            | - 1      |
| Anticipated Compl             | etion Date Range                         |                                                 |                                                        |                                                                                              |                                            | - 1      |
| Begin Date                    |                                          | End Date                                        |                                                        |                                                                                              |                                            |          |
| MM/DD/YYYY                    | ₿ te                                     | o MM/DD/YYYY                                    |                                                        |                                                                                              |                                            | - 1      |
| Term Date Range               |                                          |                                                 |                                                        |                                                                                              |                                            | - 1      |
| Begin Date                    |                                          | End Date                                        |                                                        |                                                                                              |                                            | - 1      |
| MM/DD/YYYY                    | 🗎 te                                     | o MM/DD/YYYY                                    |                                                        |                                                                                              |                                            |          |
| Student Search Cri            | <b>iteria</b><br>ut field ranges to retr | ieve records for students whose last name. Soci | al Security Number or student designator falls between | n certain alrhabetical or numerical ranges. Use caution when entering values as some searche | es will return fewer results than expected |          |
| Last Name(s) Range            |                                          |                                                 |                                                        |                                                                                              |                                            |          |
| Enter letters for ran         | ıge                                      | to Enter letters for range                      |                                                        |                                                                                              |                                            |          |
| SSN(s) Range                  |                                          |                                                 |                                                        |                                                                                              |                                            |          |
| Enter numerical ran           | nge                                      | to Enter numerical range                        |                                                        |                                                                                              |                                            |          |
| Student Designator(s          | i) Range                                 |                                                 |                                                        |                                                                                              |                                            |          |
| Enter designator ra           | inge                                     | to Enter designator range                       |                                                        |                                                                                              |                                            | v        |
| ♀ Type here to search         |                                          | 0 🗄 🊊 🔃 🛱                                       | 🔚 🍅 🖈 🖷                                                |                                                                                              | ^ @ ₽ 4)                                   | 11:10 AM |

#### Campus enrollment allows you to retrieve by:

Date

Student criteria

Program

Or reported program length

12

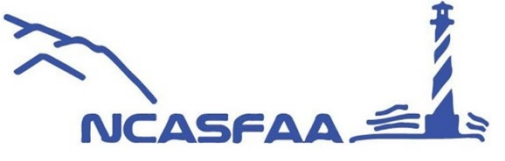

#### **Enrollment Reporting Statistics**

| rollr    | Pitt Com<br>OPEID: 00 | munity College<br>0406200 Statu | ıs: Open  |                       |                          |                                            |                               |                 | Retrieve School Location 00406200 - Pitt Community College | ~                       | Retriev         |
|----------|-----------------------|---------------------------------|-----------|-----------------------|--------------------------|--------------------------------------------|-------------------------------|-----------------|------------------------------------------------------------|-------------------------|-----------------|
| <b>A</b> | Students wit          | h Certification >65 D           | Pays Late | Percent of Stu        | dents Certified with Pro | ogram Enrollment is lower than Threshold   | Current Compliance Th         | reshold is 90%  |                                                            |                         |                 |
|          | Start Date            | Evaluation Date                 | OPEID     | Students in Portfolio | Students Certified       | Students Certified With Program Enrollment | Percent of Students Certified | Percent of Stud | lents Certified with Program Enrollment                    | Programs Certified with | Active Enrollme |
| •        | 04/04/2022            | 08/17/2022                      | 00406200  | 6,055                 | 6,053                    | 5,165                                      | 99.97%                        | <b>A</b> 85.3%  |                                                            | 7,113                   |                 |
| •        | 03/07/2022            | 07/20/2022                      | 00406200  | 6,182                 | 6,180                    | 6,098                                      | 99.97%                        | 98.64%          |                                                            | 36,485                  |                 |
|          | 01/31/2022            | 06/15/2022                      | 00406200  | 6,500                 | 6,496                    | 6,414                                      | 99.94%                        | 98.68%          |                                                            | 40,101                  |                 |
|          | 01/03/2022            | 05/18/2022                      | 00406200  | 6,355                 | 6,351                    | 6,268                                      | 99.94%                        | 98.63%          |                                                            | 34,668                  |                 |
|          | 12/06/2021            | 04/20/2022                      | 00406200  | 6,370                 | 6,366                    | 5,853                                      | 99.94%                        | 91.88%          |                                                            | 43,056                  |                 |
|          | 11/01/2021            | 03/16/2022                      | 00406200  | 7,790                 | 7,786                    | 7,327                                      | 99.95%                        | 94.06%          | Showing 1 to 6 of 91                                       | 50,358                  | Next X X        |
| npl      | iance Notifica        | ation History                   | 0         | H @ 💽                 |                          | x= w=                                      |                               |                 |                                                            |                         | へ (言 聖 句))      |

#### Enrollment Submittal Tracking / Submittal detail history

|                                                                                                    | Good     Neutral     Calculation     Image: Calculation     Image: Calcu |
|----------------------------------------------------------------------------------------------------|----------------------------------------------------------------------------------------------------|
|                                                                                                    | Social       T       U       W       X       Y       Z       AAA       AB       A(f)         S       T       U       W       X       Y       Z       AA       AB       A(f)         Inset       Delet       Formation       U       W       X       Y       Z       AA       AB       A(f)         Inset       U       W       X       Y       Z       AA       AB       A(f)         Inset       U       U       W       X       Y       Z       AA       AB       A(f)                                                                                                    |
|                                                                                                    | S         T         U         V         W         X         Y         Z         AA         AB         Au           -         -         -         -         -         -         -         -         -         -         -         -         -         -         -         -         -         -         -         -         -         -         -         -         -         -         -         -         -         -         -         -         -         -         -         -         -         -         -         -         -         -         -         -         -         -         -         -         -         -         -         -         -         -         -         -         -         -         -         -         -         -         -         -         -         -         -         -         -         -         -         -         -         -         -         -         -         -         -         -         -         -         -         -         -         -         -         -         -         -         -         -         -         -         -                                                                                                    |
|                                                                                                    | S         T         U         V         W         X         Y         Z         AA         AB         A           -         -         -         -         -         -         -         -         -         -         -         -         -         -         -         -         -         -         -         -         -         -         -         -         -         -         -         -         -         -         -         -         -         -         -         -         -         -         -         -         -         -         -         -         -         -         -         -         -         -         -         -         -         -         -         -         -         -         -         -         -         -         -         -         -         -         -         -         -         -         -         -         -         -         -         -         -         -         -         -         -         -         -         -         -         -         -         -         -         -         -         -         -         -         -                                                                                                    |
| Filer Options                                                                                                    |                                                                                                    |
| Deep the degla joo table to sold to degla yout all if your administration is good to degla yout all if your administration is good to degla yout all your administration is good to degla yout all your administration is good to degla yout all your adminis good to degla yout all your administratio you |                                                                                                    |
| mining       mining                                                                                                    |                                                                                                    |
| be Processed Degin Date       Date Processed Degin Date       Source State Date       Source State Date <td></td>                                                                                                    |                                                                                                    |
| MUDDYYYY       IS       MUDDYYYY       S       FPHI Com       S       TO66338       S       S <t< td=""><td></td></t<>                                                                                                    |                                                                                                    |
| Submission Method       i       i                                                                                                    |                                                                                                    |
| Reset       10002000       2022-08-110022-08-11000mt111       143570       49 Pitt Comm       48       1918       97 T666338       49       444       49       44       49       44       49       44       49       44       49       44       49       44       49       44       49       44       49       44       49       44       49       44       49       44       49       44       49       44       49       44       49       44       49       44       49       44       49       44       49       44       49       44       49       40       40       40       40       40       40       40       40       40       40       40       40       40       40       40       40       40       40       40       40       40       40       40       40       40       40       40       40       40       40       40       40       40       40       40       40       40       40       40       40       40       40       40       40       40       40       40       40       40       40       40       40       40       40       40       40                                                                                                           |                                                                                                    |
| 25       25       21       21       21       21       21       21       21       21       21       21       21       21       21       21       21       21       21       21       21       21       21       21       21       21       21       21       21       21       21       21       21       21       21       21       21       21       21       21       21       21       21       21       21       21       21       21       21       21       21       21       21       21       21       21       21       21       21       21       21       21       21       21       21       21       21       21       21       21       21       21       21       21       21       21       21       21       21       21       21       21       21       21       21       21       21       21       21       21       21       21       21       21       21       21       21       21       21       21       21       21       21       21       21       21       21       21       21       21       21       21 <td< td=""><td></td></td<>                                                                                                    |                                                                                                    |
| Expand All / Collapse All       28 <td></td>                                                                                                    |                                                                                                    |
|                                                                                                    |                                                                                                    |
| OPEID         Date Sent/Received         Date Processed         Type         Total Records         Total Bundles         31         32         33         33         33         33         33         33         33         33         33         33         33         33         33         33         33         33         33         34         34         35         35         35         35         35         35         35         35         35         35         35         35         35         35         35         35         35         35         35         35         35         35         35         35         35         35         35         35         35         35         35         35         35         35         35         35         35         35         35         35         35         35         35         35         35         35         35         35         35         35         35         35         35         35         35         35         35         35         35         35         35         35         35         35         35         35         35         35         35         35         35         35                                                                                                    |                                                                                                    |
| > 00406202 0606/2022 0606/2022 Submittal 3558.194 5.317                                                                                                    |                                                                                                    |
| > 00406200 06/07/2022 06/07/2022 Submittal 25/.773 5                                                                                                    |                                                                                                    |
| O0406200         06092022         Submittal         424,871         105         Worksheet         ©         Worksheet         ©         I                                                                                                    |                                                                                                    |
| Image: search     O II     Image: search     O II     Image: search     O II     Image: search     O II     Image: search     O II     Image: search                                                                                                    |                                                                                                    |

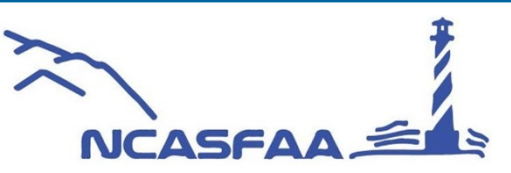

## **Platinum Level Supporters**

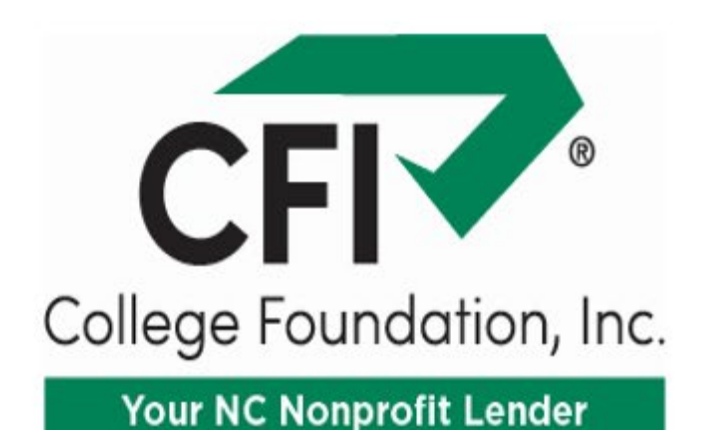

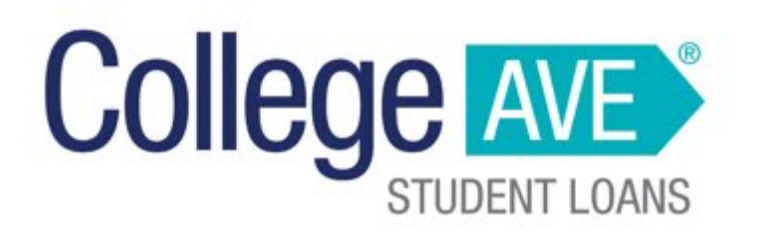

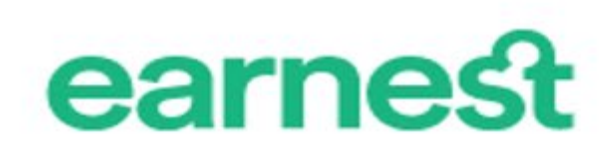

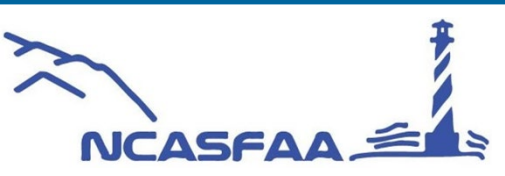

## **Gold Level Supporters**

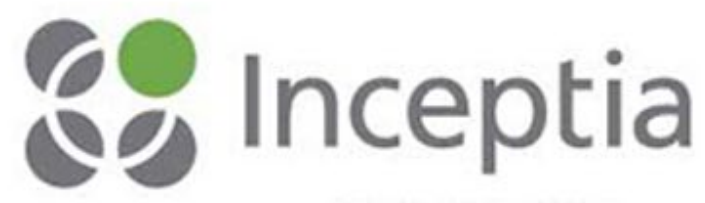

A DIVISION OF NSLP

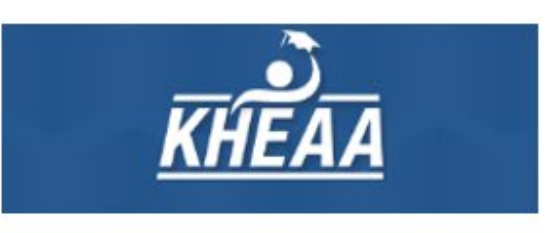

## **PNCBANK**

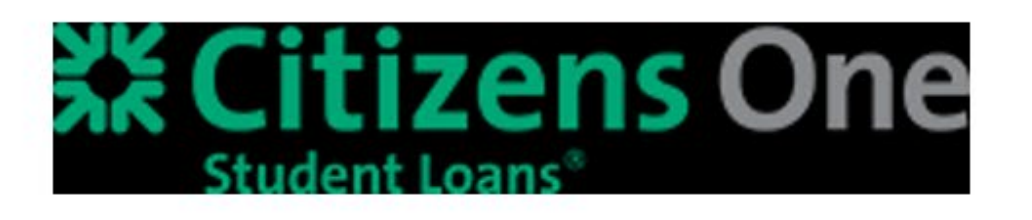

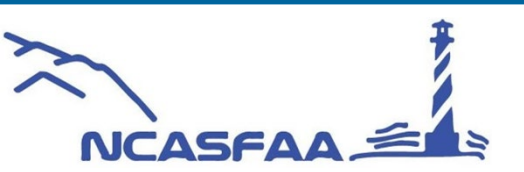

Fall Conference

sallie

mae

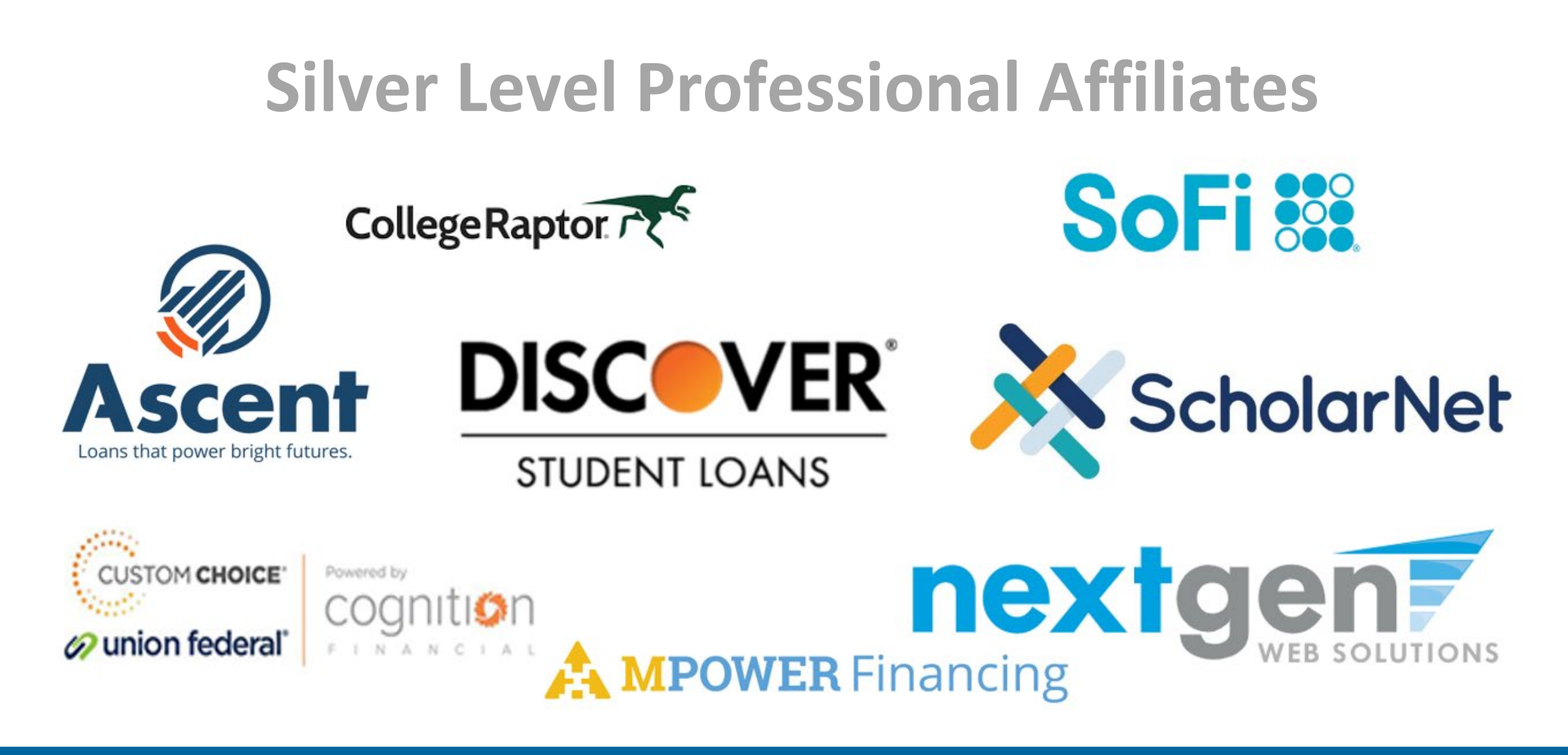

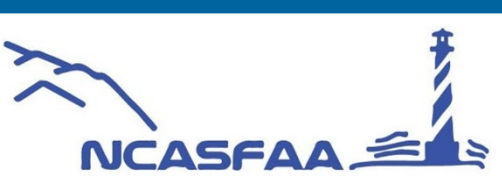

### **Bronze Level Professional Affiliates**

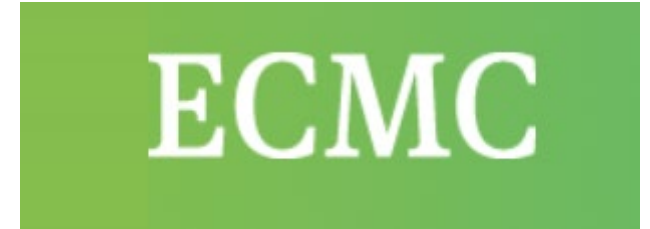

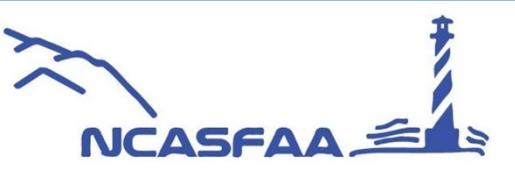